1

En la página *Sintesis de su cuenta*, en el menú desplegable *Mi perfil*, seleccione **"Electrónico**". O en *Servicios*, seleccione **"Electrónico**".

|                                                                              |                                                                   |                                                        | H Wy Account *                                                                                  | AutoBau                                                                                               |
|------------------------------------------------------------------------------|-------------------------------------------------------------------|--------------------------------------------------------|-------------------------------------------------------------------------------------------------|----------------------------------------------------------------------------------------------------|
|                                                                              |                                                                   |                                                        |                                                                                                 | AutoPay<br>Change Parsword                                                                            |
|                                                                              |                                                                   |                                                        |                                                                                                 | Manage Accounts                                                                                       |
|                                                                              |                                                                   |                                                        |                                                                                                 | Manage Users                                                                                          |
| our Acc                                                                      | ount at a                                                         | glance                                                 |                                                                                                 | Paperless                                                                                             |
|                                                                              |                                                                   | 0                                                      |                                                                                                 | Payment Methods                                                                                       |
|                                                                              |                                                                   |                                                        |                                                                                                 | Pay by Text                                                                                           |
| want to                                                                      |                                                                   |                                                        | Services                                                                                        | Update Account Info                                                                                   |
|                                                                              |                                                                   |                                                        |                                                                                                 | Update My User Info                                                                                   |
| Pay my invoice                                                               | s 👂                                                               |                                                        | C AutoPay                                                                                       | ✓ EDIT                                                                                                |
| danage my accoun                                                             | is >                                                              |                                                        | Paperless                                                                                       | ✓ EDIT                                                                                                |
|                                                                              |                                                                   |                                                        |                                                                                                 |                                                                                                    |
|                                                                              |                                                                   |                                                        | Pay By Text                                                                                     | ✓ EDIT                                                                                                |
| Pecent Onen                                                                  | Invoices                                                          |                                                        | Pay By Text                                                                                     |                                                                                                    |
| Recent Open                                                                  | Invoices >                                                        |                                                        | Pay By Text                                                                                     | Voices >                                                                                              |
| Recent Open                                                                  | Invoices ><br>Due On                                              | Balance Due                                            | Pay By Text Recent Closed In Invoice Date                                                       | VOICES A                                                                                              |
| Recent Open<br>Invoice Date<br>8/13/2021                                     | Due On<br>9/6/2021                                                | Balance Due<br>\$54.75                                 | Pay By Text Recent Closed In Invoice Date 7/15/2021                                             | VOICES ><br>Account #<br>UTIL-1002                                                                    |
| Recent Open<br>Invoice Date<br>8/13/2021                                     | Due On<br>9(6/2021                                                | Balance Due<br>\$54.75                                 | Pay By Text Pecent Closed In Invoice Date 7/15/2021 6/16/2021                                   | Voices >                                                                                              |
| Recent Open<br>Invoice Date<br>8/13/2021                                     | Due On<br>9(6/2021                                                | Balance Due<br>\$54.75                                 | Pay By Text Recent Closed In Invoice Date 7/15/2021 6/16/2021 5/29/2021                         | ✓ EDIT  VOICES  Account # UTL-1002 UTL-1002 UTL-1002                                                  |
| Recent Open<br>Invoice Date<br>8/13/2021<br>Recent Paym                      | Due On<br>9/6/2021                                                | Balance Due<br>\$54.75                                 | Pay By Text Recent Closed In Invoice Date 7/15/2021 6/16/2021 5/29/2021 Upcoming Sched          | Voices ><br>Account #<br>UTL-1002<br>UTL-1002<br>UTL-1002                                             |
| Recent Open<br>Invoice Date<br>8/13/2021<br>Recent Payment Date              | Invoices ><br>Due On<br>se2021                                    | Balance Due<br>\$54.75                                 | Pay By Text<br>Recent Closed In<br>Invoice Date<br>7/15/221<br>6/15/221<br>5/28/221<br>5/28/221 | Voices > Account # UTL-1002 UTL-1002 UTL-1002 UTL-1002 UTL-1002 Utled Payments >                      |
| Recent Open<br>Invoice Date<br>8/13/2021<br>Recent Payment Date<br>8/12/2021 | Invoices ><br>Due On<br>96/2021<br>ents ><br>Account #<br>UTL-102 | Balance Due<br>\$54.75<br>Amount<br>\$73.35            | Pay by Text Recent Closed In Invoice Date 7/15/2021 6/16/2021 5/28/2021 Upcoming Sched          | ✓ EDIT<br>VICICES ><br>Account #<br>UTL-1002<br>UTL-1002<br>Utled Payments ><br>history available     |
| Invoice Date<br>8/13/2021<br>Recent Paym<br>Payment Date<br>8/12/2021        | Invoices ><br>Due On<br>98/2021                                   | Balance Due<br>\$54.75<br>Amount<br>\$73.25<br>\$54.20 | Pay by Text Recent Closed In Invoice Date 7/15/2021 6/14/2021 5/20/2021 Upcoming Sched          | Leon<br>voices \$<br>Arcs.voit #<br>urt.1002<br>urt.1002<br>urt.1002<br>urt.1002<br>history available |

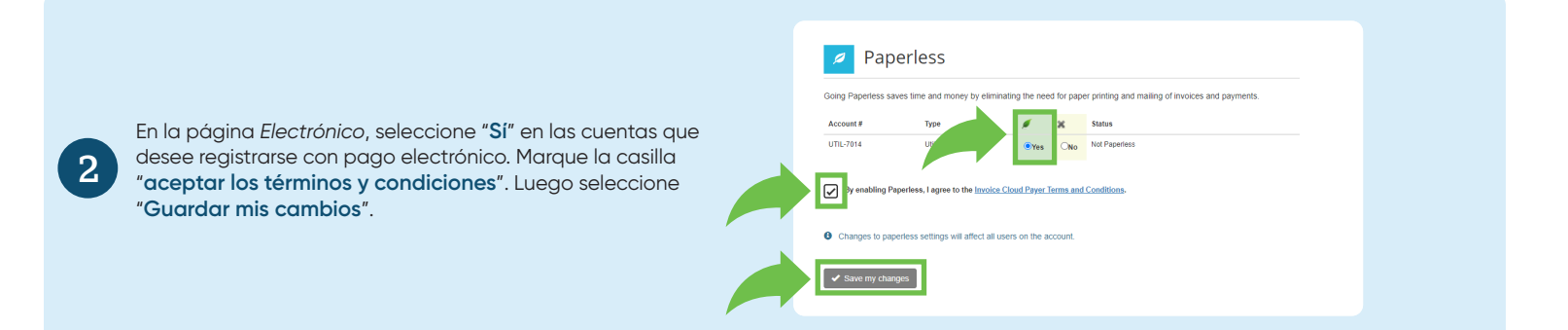

|                                                     |    | Paperless  Going Pagentess saves time and money by eliminating the need for paper printing and mailing of invoices and payments.      Your changes have been saved.      X |                                |             |          |                     |   |
|-----------------------------------------------------|----|----------------------------------------------------------------------------------------------------|--------------------------------|-------------|----------|---------------------|---|
| Verá un banner de confirmación que indicará "Se han | Ac | Account #<br>JTIL-7014                                                                                                    | Type<br>Utility Services       | /<br>•Yes   | X<br>Ono | Status<br>Paperless | _ |
| guaradao sus campios .                              | V  | By enabling Paperless. I agree to the <u>Invoice Cloud Payer Terms and Conditions</u> .                                                                                    |                                |             |          |                     |   |
|                                                     | 0  | Changes to paperless                                                                                                    | settings will affect all users | s on the ac | count.   |                     |   |
|                                                     | E  | <ul> <li>Save my changes</li> </ul>                                                                                                    |                                |             |          |                     |   |